# Configurer la gestion des mots de passe à l'aide de LDAP pour RA VPN sur FTD géré par FMC

# Table des matières

Introduction Conditions préalables **Exigences** Composants utilisés Configuration Diagramme et scénario du réseau Déterminer le DN de base LDAP et le DN de groupe Copier la racine du certificat SSL LDAPS En cas d'installation de plusieurs certificats dans le magasin de l'ordinateur local sur le serveur LDAP (facultatif) **Configurations FMC** Vérifier les licences Configurer le domaine Configurer AnyConnect pour la gestion des mots de passe **Déploiement Configuration finale Configuration AAA Configuration AnyConnect** Vérification Connexion à AnyConnect et vérification du processus de gestion des mots de passe pour la connexion utilisateur Dépannage Déboguages Débogages de gestion des mots de passe Erreurs courantes rencontrées lors de la gestion des mots de passe

# Introduction

Ce document décrit la configuration de la gestion des mots de passe à l'aide de LDAP pour les clients AnyConnect se connectant à Cisco Firepower Threat Défense (FTD).

# Conditions préalables

# Exigences

Cisco vous recommande de prendre connaissance des rubriques suivantes :

- · Connaissances de base de la configuration VPN d'accès à distance (VPN) sur FMC
- · Connaissances de base de la configuration du serveur LDAP sur FMC
- · Connaissances de base d'Active Directory

## Composants utilisés

Les informations contenues dans ce document sont basées sur les versions de matériel et de logiciel suivantes :

- Serveur Microsoft 2012 R2
- FMCv 7.3.0
- FTDv exécutant 7.3.0

The information in this document was created from the devices in a specific lab environment. All of the devices used in this document started with a cleared (default) configuration. Si votre réseau est en ligne, assurez-vous de bien comprendre l'incidence possible des commandes.

# Configuration

## Diagramme et scénario du réseau

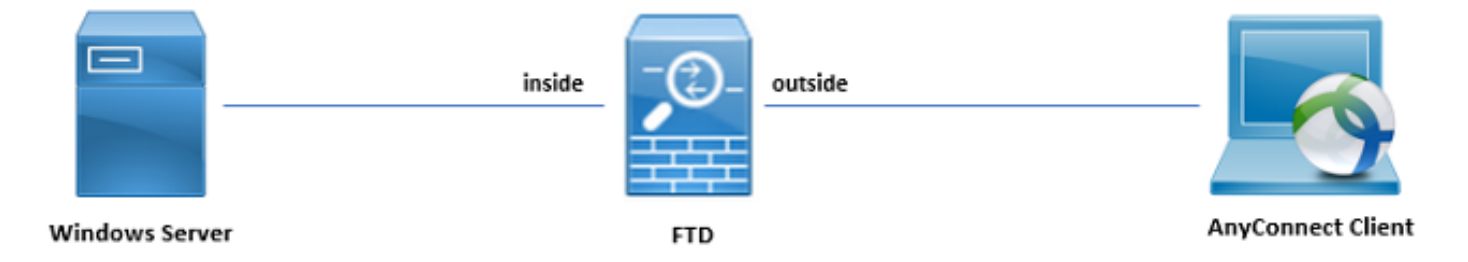

Le serveur Windows est préconfiguré avec ADDS et ADCS afin de tester le processus de gestion des mots de passe utilisateur. Dans ce guide de configuration, ces comptes utilisateur sont créés.

Comptes utilisateurs:

- Administrateur : il est utilisé comme compte d'annuaire afin de permettre au FTD de se lier au serveur Active Directory.
- admin : compte d'administrateur de test utilisé pour démontrer l'identité de l'utilisateur.

Déterminer le DN de base LDAP et le DN de groupe

1. Open (ouvert) Active Directory Users and Computers via le tableau de bord du Gestionnaire de serveur.

| Server Ma                                                                                                    | nager • Dashboard                                                                                                    |                                                                                                    |                                                                                                    |
|----------------------------------------------------------------------------------------------------|----------------------------------------------------------------------------------------------------|----------------------------------------------------------------------------------------------------|----------------------------------------------------------------------------------------------------|
| I Local Server<br>Local Server<br>All Servers<br>AD DS<br>과 AD DS<br>과 AD FS<br>Comparison<br>File and Storage Services<br>이 IIS<br>이 IIS<br>아 NAP | CUICK START  CUICK START  CUICK START  C Add roles and features  Add roles and features  Add roles and features  Add roles and features  C Add roles and features  C Add roles | Active Directory Module for Windows PowerShell<br>Active Directory Dises and Services<br>Active Directory Users and Computers<br>AD F5 Management<br>AD5 Edit<br>Certification Authority<br>Component Services<br>Computer Management<br>Defragment and Optimize Drives<br>DNS<br>Event Viewer<br>Group Policy Management<br>Health Registration Authority<br>Internet Information Services (IIS) Manager<br>(ICS) Initiator<br>Local Security Policy |                                                                                                    |
|                                                                                                    | Role: 7     Server group: 1     Servers total: 1 <ul> <li>AD CS</li> <li>Manageability</li> <li>Events</li> <li>Services</li> <li>Performance</li> <li>BPA results</li> </ul>                                                                                                    | 1     AD FS     1       Image ability     Image ability       Events     Events       Services     Services       Performance     BPA results                                                                                                    | Network Policy Server<br>OBC Data Sources (32-bit)<br>ODBC Data Sources (32-bit)<br>ODBC Data Sources (32-bit)<br>ODBC Data Sources (32-bit)<br>ODBC Data Sources (32-bit)<br>Man Resource Monitor<br>Even<br>Services<br>Servit<br>Services<br>Servit<br>System Information<br>BPA Task Scheduler<br>Windows Firewall with Advanced Security<br>Windows Memory Diagnostic<br>Windows PowerShell |
|                                                                                                    | IIS     1          • Manageability         • Manageability        Events        • Manageability        Services        Performance        BPA results        BPA results                                                                                                    | 1     Imageability     Imageability       Imageability     Events       Services     Performance       BPA results     BPA results                                                                                                    | Windows PowerShell (k86)<br>Windows PowerShell ISE<br>Windows PowerShell ISE<br>Windows Server Backup<br>Windows Server Backup                                                                                                    |

2. Ouvrez le view Option sur le panneau supérieur et activez l'option Advanced Features, comme l'illustre l'image :

| Active Directory                                                                                                    | Users and Computers              | _ 🗆 X |
|----------------------------------------------------------------------------------------------------|----------------------------------|-------|
| File Action View Help                                                                                                    |                                  |       |
| < i Add/Remove Columns                                                                                                    |                                  |       |
| Active Direc Large Icons                                                                                                    | n                                |       |
| Saved Q Small Icons                                                                                                    | ntainer for up                   |       |
|                                                                                                    | ntainer for do                   |       |
| Contacts, Groups, and Computers as containers                                                                                                    | ntainer for sec                  |       |
| Fore Advanced Features                                                                                                    | ntainer for or<br>ntainer for ma |       |
| Lost     Filter Options                                                                                                    | ation for stor                   |       |
| Prog Customize                                                                                                    | tem settings                     |       |
| > Image: Source of the second second seco |                                  |       |
| Displays items in a list.                                                                                                    |                                  |       |

3. Cela permet d'afficher des propriétés supplémentaires sous les objets Active Directory. Par exemple, afin de trouver le DN pour la racine razor.local, clic droit razor.local, puis choisissez Properties, comme le montre cette image :

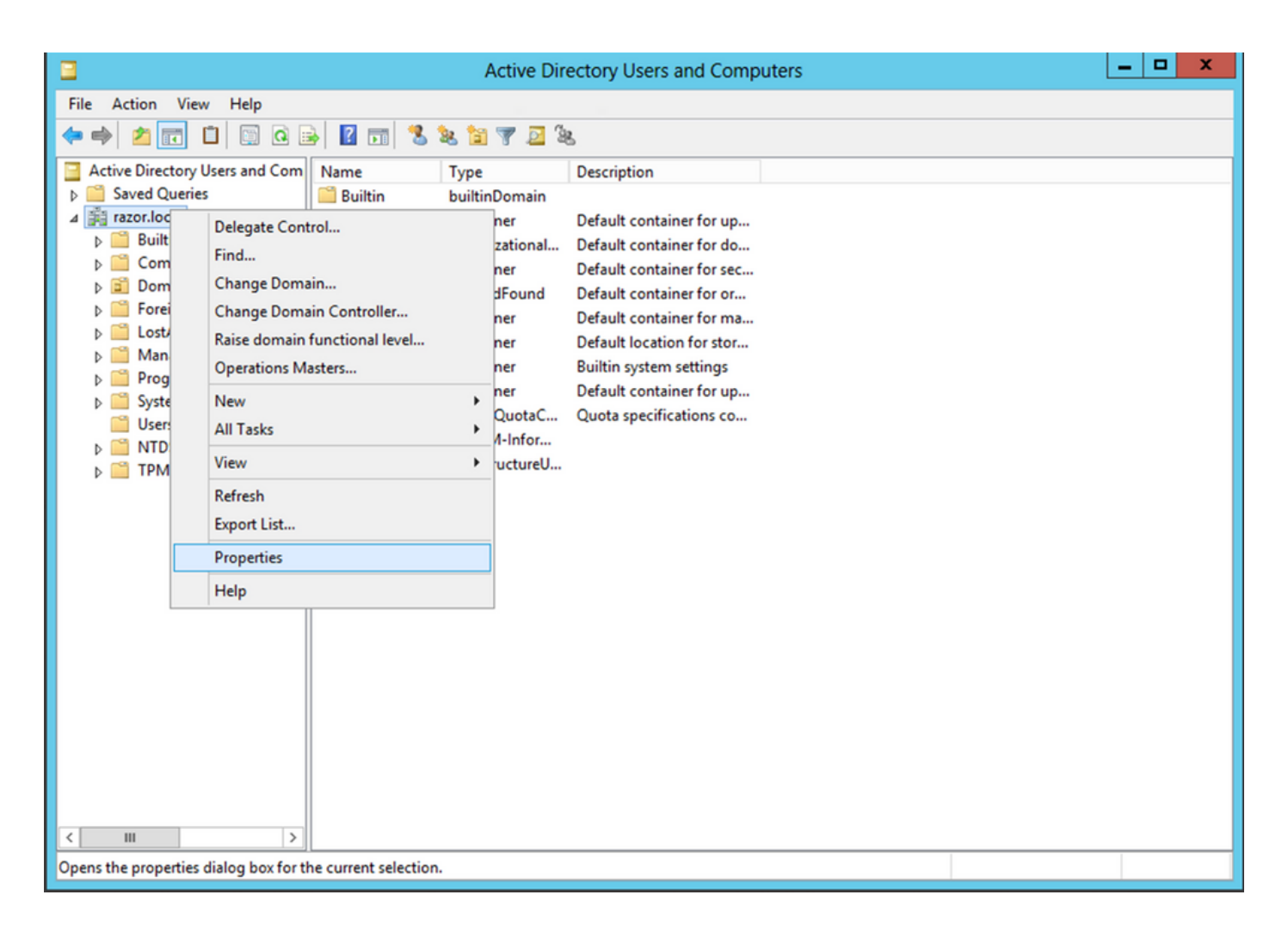

4. Sous Properties, sélectionnez la commande Attribute Editor s'affiche. Rechercher distinguishedName sous Attributs, puis cliquez sur View, comme l'illustre l'image.

Une nouvelle fenêtre s'ouvre, dans laquelle le nom distinctif (DN) peut être copié et collé dans FMC ultérieurement.

Dans cet exemple, le DN racine est DC=razor, DC=local. Copiez la valeur et enregistrez-la pour plus tard. Cliquer ok afin de quitter la fenêtre Éditeur d'attributs de chaîne et cliquez sur ok afin de quitter les Propriétés.

| raz                    | zor.local Properties ?                      | x  |  |  |  |
|------------------------|---------------------------------------------|----|--|--|--|
| General Managed By Ob  | oject Security Attribute Editor             |    |  |  |  |
| Attributes:            |                                             |    |  |  |  |
| Attribute              | Value                                       | ~  |  |  |  |
| defaultLocalPolicyObj  | <not set=""></not>                          |    |  |  |  |
| description            | <not set=""></not>                          |    |  |  |  |
| desktopProfile         | <not set=""></not>                          | =  |  |  |  |
| displayName            | <not set=""></not>                          |    |  |  |  |
| displayNamePrintable   | <not set=""></not>                          |    |  |  |  |
| distinguishedName      | DC=razor,DC=local                           |    |  |  |  |
| domainPolicyObject     | <not set=""></not>                          |    |  |  |  |
| domainReplica          | <not set=""></not>                          |    |  |  |  |
| dSASignature           | { V1: Flags = 0x0; LatencySecs = 0; DsaGuid |    |  |  |  |
| dSCorePropagationD     | 0x0 = ( )                                   |    |  |  |  |
| eFSPolicy              | <not set=""></not>                          |    |  |  |  |
| extensionName          | <not set=""></not>                          |    |  |  |  |
| flags                  | <not set=""></not>                          |    |  |  |  |
| forceLogoff            | (never)                                     | ~  |  |  |  |
| < 111                  | >                                           |    |  |  |  |
| View                   | Filter                                      |    |  |  |  |
| Stri                   | String Attribute Editor                     |    |  |  |  |
| Attribute: distinguish | Attribute: distinguishedName                |    |  |  |  |
| Value:                 |                                             |    |  |  |  |
| DC=razor,DC=local      |                                             |    |  |  |  |
| Clear                  | OK Cano                                     | el |  |  |  |

Copier la racine du certificat SSL LDAPS

1. Presse Win+R et entrez mmc.exe, puis cliquez sur OK, comme le montre cette image.

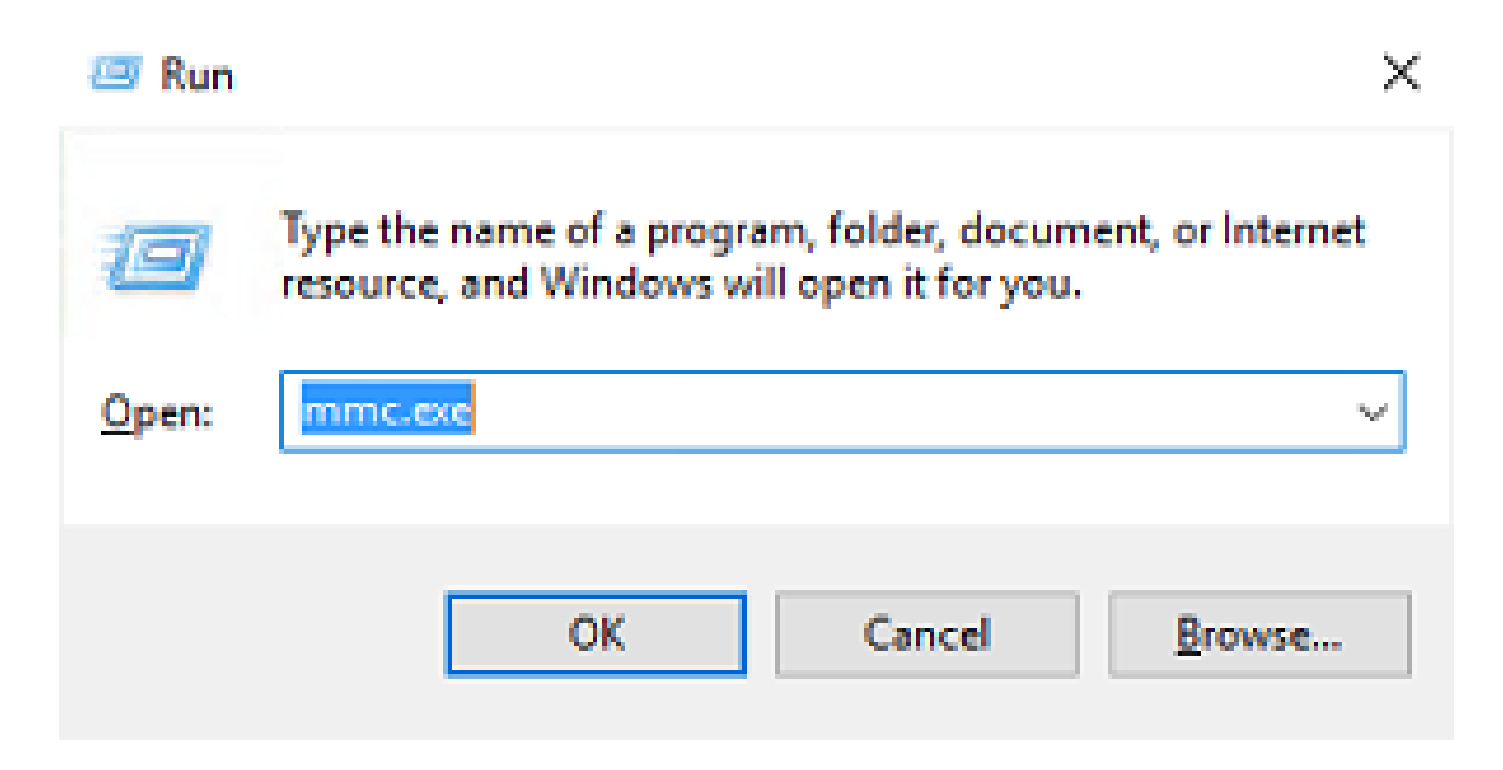

2. Naviguez jusqu'à File > Add/Remove Snap-in..., comme le montre cette image :

| 🖥                                                           | Console1 - [Console Root]                            | _ <b>D</b> X |
|-------------------------------------------------------------|------------------------------------------------------|--------------|
| File Action View Favorites Window Help                      |                                                      | _ 8 ×        |
| New Ctrl+N                                                  |                                                      |              |
| Open Ctrl+O                                                 | Actions                                              |              |
| Save Ctrl+S                                                 | There are no items to show in this view. Console Roo | ot 🔺         |
| Save As                                                     | More Actio                                           | ons 🕨        |
| Add/Remove Snap-in Ctrl+M                                   |                                                      |              |
|                                                             |                                                      |              |
| 1 C:\Windows\system32\dsa                                   |                                                      |              |
| 3 C:\Windows\system32\certmar                               |                                                      |              |
| 4 C:\Windows\system32\certsrv                               |                                                      |              |
| Exit                                                        |                                                      |              |
|                                                             |                                                      |              |
|                                                             |                                                      |              |
|                                                             |                                                      |              |
|                                                             |                                                      |              |
|                                                             |                                                      |              |
|                                                             |                                                      |              |
|                                                             |                                                      |              |
|                                                             |                                                      |              |
|                                                             |                                                      |              |
|                                                             |                                                      |              |
|                                                             |                                                      |              |
|                                                             |                                                      |              |
|                                                             |                                                      |              |
| Enables you to add snap-ins to or remove them from the snap | p-in console.                                        |              |

3. Sous Composants logiciels enfichables disponibles, sélectionnez Certificates puis cliquez sur Add, comme le montre cette image :

| nap-in                  | Vendor        | ^ | Co    | nsole Root | Edit Extensions |
|-------------------------|---------------|---|-------|------------|-----------------|
| Active Directory Do     | Microsoft Cor |   |       |            | Remove          |
| Active Directory Site   | Microsoft Cor |   |       |            | Demove          |
| Active Directory Use    | Microsoft Cor |   |       |            |                 |
| ActiveX Control         | Microsoft Cor |   |       |            | Move Up         |
| ADSI Edit               | Microsoft Cor |   |       |            | Move Down       |
| Authorization Manager   | Microsoft Cor |   | Add > |            | Linke Fouri     |
| Certificate Templates   | Microsoft Cor |   |       |            |                 |
| Certificates            | Microsoft Cor |   |       |            |                 |
| Certification Authority | Microsoft Cor |   |       |            |                 |
| Component Services      | Microsoft Cor |   |       |            |                 |
| Computer Managem        | Microsoft Cor |   |       |            |                 |
| Device Manager          | Microsoft Cor |   |       |            |                 |
| PDisk Management        | Microsoft and |   |       |            | A discound of   |

4. Choisir Computer account puis cliquez sur Next, comme le montre cette image :

| Certificates snap-in                                                                                  | $\times$ |
|----------------------------------------------------------------------------------------------------|----------|
| This snap-in will always manage certificates for:<br><u>Service account</u><br><u>Service account</u> |          |
| < <u>B</u> ack <u>N</u> ext > Cancel                                                                  |          |

Comme indiqué ici, cliquez sur Finish.

| Select Computer                                                                                                    | Х |
|----------------------------------------------------------------------------------------------------|---|
| Select the computer you want this snap-in to manage.         This snap-in will always manage:                 Local computer: (the computer this console is running on)                       Another computer: |   |
| < Back Finish Cancel                                                                                                    |   |

5. Maintenant, cliquez sur  ${\rm o}\kappa,$  comme le montre cette image.

| nap-in                            | Vendor        | ^ |               | Console Root                     | Edit Extensions |
|-----------------------------------|---------------|---|---------------|----------------------------------|-----------------|
| Active Directory Do               | Microsoft Cor |   |               | up Certificates (Local Computer, | Bemove          |
| Active Directory Site             | Microsoft Cor |   |               |                                  |                 |
| Active Directory Use              | Microsoft Cor |   |               |                                  | Maualla         |
| ACTIVEX CONTROL                   | Microsoft Cor |   |               |                                  | Hove Go         |
| AUSI Euro<br>Authorization Manage | Microsoft Cor |   |               |                                  | Move Down       |
| Certificate Templates             | Microsoft Cor |   | <u>A</u> dd > |                                  |                 |
| Certificates                      | Microsoft Cor |   |               |                                  |                 |
| Certification Authority           | Microsoft Cor |   |               |                                  |                 |
| Component Services                | Microsoft Cor |   |               |                                  |                 |
| Computer Managem                  | Microsoft Cor |   |               |                                  |                 |
| Device Manager                    | Microsoft Cor |   |               |                                  |                 |
| Disk Management                   | Microsoft and | ~ |               |                                  | Advanced        |

- 6. Développez le Personal, puis cliquez sur Certificates. Le certificat utilisé par les LDAP doit être délivré au nom de domaine complet (FQDN) du serveur Windows. Sur ce serveur, trois certificats sont répertoriés :
- Un certificat CA a été délivré à et par razor-WIN-E3SKFJQD6J7-CA.
- Un certificat CA délivré à et par supinfo-WIN-FNJVP9QUEH9-CA.
- Un certificat d'identité a été délivré à WIN-E3SKFJQD6J7.razor.local par razor-WIN-E3SKFJQD6J7-CA.

Dans ce guide de configuration, le nom de domaine complet est WIN-E3SKFJQD6J7.razor.local Les deux premiers certificats ne sont donc pas valides pour être utilisés comme certificat SSL LDAP. Le certificat d'identité délivré à WIN-E3SKFJQD6J7.razor.local est un certificat qui a été émis automatiquement par le service AC de Windows Server. Double-cliquez sur le certificat afin de vérifier les détails.

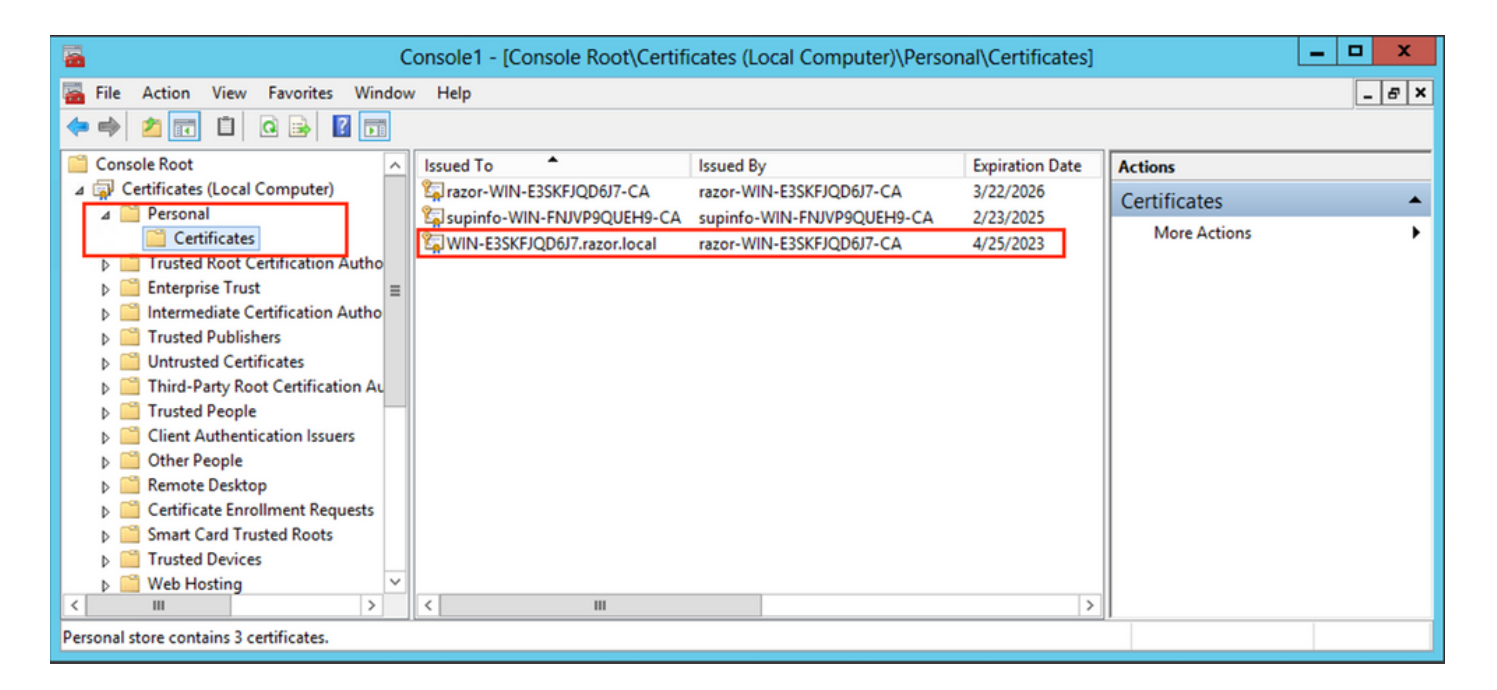

- 7. Pour être utilisé comme certificat SSL LDAP, le certificat doit répondre aux exigences suivantes :
- Le nom commun ou le nom secondaire de l'objet DNS correspond au nom de domaine complet de Windows Server.
- Le certificat dispose de l'authentification serveur dans le champ Enhanced Key Usage.

Sous la Details pour le certificat, sélectionnez Subject Alternative Name, où le nom de domaine complet WIN-E3SKFJQD6J7.razor.local est présent.

| Cer                                       | tificate                         | x   |  |  |
|-------------------------------------------|----------------------------------|-----|--|--|
| General Details Certification Path        |                                  |     |  |  |
|                                           |                                  |     |  |  |
| Show: <all></all>                         | ~                                |     |  |  |
| Field                                     | Value                            |     |  |  |
| Enhanced Key Usage                        | Client Authentication (1.3.6.1   |     |  |  |
| Application Policies                      | [1]Application Certificate Polic |     |  |  |
| Subject Key Identifier                    | 1b 34 75 f8 c4 3e ef 58 fb 43    |     |  |  |
| Authority Key Identifier                  | KeyID=cf 83 92 a4 14 00 e7 5     | _   |  |  |
| CRL Distribution Points                   | [1]CRL Distribution Point: Distr | _   |  |  |
| Authority Information Access              | [1]Authority Info Access: Acc    | =   |  |  |
| 🙀 Key Usage                               | Digital Signature, Key Encipher  |     |  |  |
| Subject Alternative Name                  | DNS Name=WIN-E3SKFJQD6J          | ~   |  |  |
|                                           |                                  |     |  |  |
| DNS Name=WIN-E3SKFJQD6J7.raz              | or.local                         |     |  |  |
| DNS Name=razor.local<br>DNS Name=RAZOR    |                                  |     |  |  |
|                                           |                                  |     |  |  |
|                                           |                                  |     |  |  |
|                                           |                                  |     |  |  |
|                                           |                                  |     |  |  |
| J                                         |                                  | - 1 |  |  |
| E                                         | dit Properties Copy to File      |     |  |  |
| Learn more about certificate dotaile      |                                  |     |  |  |
| Learn more about <u>ceruncate details</u> |                                  |     |  |  |
|                                           |                                  |     |  |  |
|                                           | OK                               |     |  |  |
|                                           |                                  |     |  |  |

Sous Enhanced Key Usage, Server Authentication est présent.

| Cer                                                                                                    | tificate                         | x |  |  |
|----------------------------------------------------------------------------------------------------|----------------------------------|---|--|--|
| General Details Certification Path                                                                                                    |                                  |   |  |  |
| Show: <all></all>                                                                                                    | ~                                |   |  |  |
| Field                                                                                                    | Value                            | ~ |  |  |
| Certificate Template Inform                                                                                                    | Template=LDAPoverSSL(1.3.6       |   |  |  |
| 🐻 Enhanced Key Usage                                                                                                    | Client Authentication (1.3.6.1   |   |  |  |
| Application Policies                                                                                                    | [1]Application Certificate Polic |   |  |  |
| 🛐 Subject Key Identifier                                                                                                    | 1b 34 75 f8 c4 3e ef 58 fb 43    |   |  |  |
| Authority Key Identifier                                                                                                    | KeyID=cf 83 92 a4 14 00 e7 5     | = |  |  |
| CRL Distribution Points                                                                                                    | [1]CRL Distribution Point: Distr |   |  |  |
| Authority Information Access                                                                                                    | [1]Authority Info Access: Acc    |   |  |  |
| Key Usage                                                                                                    | Digital Signature, Key Encipher  | ~ |  |  |
| Client Authentication (1.3.6.1.5.5.7.3.2)<br>Server Authentication (1.3.6.1.5.5.7.3.1)<br>Smart Card Logon (1.3.6.1.4.1.311.20.2.2)<br>KDC Authentication (1.3.6.1.5.2.3.5) |                                  |   |  |  |
| Edit Properties       Copy to File         Learn more about certificate details                                                                                             |                                  |   |  |  |
|                                                                                                    | OK                               |   |  |  |

8. Une fois que cela est confirmé, sous la rubrique Certification Path , choisissez le certificat de niveau supérieur qui est le certificat d'autorité de certification racine, puis cliquez sur view Certificate. Les détails du certificat pour le certificat de l'autorité de certification racine s'ouvrent comme indiqué dans l'image :

| Certificate                                                                                                    | x | Certificate X                                                                                                    |
|----------------------------------------------------------------------------------------------------|---|----------------------------------------------------------------------------------------------------|
| General Details Certification Path Certification path area razor-WIN-E3SKFJQD6J7-CA WIN-E3SKFJQD6J7.razor.local |   | General       Details       Certification Path         Image: Certificate Information         This certificate is intended for the following purpose(s):         • All issuance policies         • All application policies |
| View Certificate                                                                                                |   | Issued to: razor-WIN-E3SKFJQD6J7-CA<br>Issued by: razor-WIN-E3SKFJQD6J7-CA                                                                                                    |
| Certificate status:<br>This certificate is OK.                                                                  |   | Valid from 3/22/2021 to 3/22/2026                                                                                                    |
| Learn more about <u>certification paths</u>                                                                     |   | Issuer Statement                                                                                                    |
| ОК                                                                                                    |   | OK                                                                                                    |

9. Sous la Details du certificat CA racine, cliquez sur Copy to File et naviguez à travers leCertificate Export Wizard qui exporte la CA racine au format PEM.

Choisir Base-64 encoded X.509 comme format de fichier.

| e 🦻 | Certificate Export Wizard                          |                                      |       |
|-----|----------------------------------------------------|--------------------------------------|-------|
|     | Completing the Certificate Exp                     | oort Wizard                          |       |
|     | You have successfully completed the Certificate    | Export wizard.                       |       |
|     | You have specified the following settings:         |                                      |       |
|     | File Name                                          | C:\Users\Administrator\Downloads\roo |       |
|     | Export Keys                                        | No                                   |       |
|     | Include all certificates in the certification path | No                                   |       |
|     | File Format                                        | Base64 Encoded X.509 (*.cer)         |       |
|     |                                                    |                                      |       |
|     | < 111                                              | >                                    |       |
|     |                                                    |                                      |       |
|     |                                                    |                                      |       |
|     |                                                    |                                      |       |
|     |                                                    |                                      |       |
|     |                                                    |                                      |       |
|     |                                                    |                                      |       |
|     |                                                    | Finish C                             | ancel |

10. Ouvrez le certificat d'autorité de certification racine stocké à l'emplacement sélectionné sur la machine à l'aide d'un bloc-notes ou d'un autre éditeur de texte.

Affiche le certificat de format PEM. Enregistrez ceci pour plus tard.

----BEGIN CERTIFICATE-----

MIIDfTCCAmWgAwIBAgIQV4ymxtI3BJ9JHnDL+luYazANBgkqhkiG9w0BAQUFADBRMRUwEwYKCZImiZPyLGQBGRYFbG9jYWwxFTATBgovcjEhMB8GA1UEAxMYcmF6b3ItV010LUUzU0tGS1FENko3LUNBMB4XDTIxMDMyMjE0MzMxNVoXDTI2MDMyMjE0NDMxNVowUTEVMBMGCguBWxvY2FsMRUwEwYKCZImiZPyLGQBGRYFcmF6b3IxITAfBgNVBAMTGHJhem9yLVdJTi1FM1NLRkpRRDZKNy1DQTCCASIwDQYJKoZIhvcGCAQoCggEBAL803nQ6xPpazjj+HBZYc+8fV++RXCG+cUnb1xwtX0B2G4UxZ3LRrWznjXaS02Rc3qVw41n0AziGs4ZMNM1X8UWeKuwi8W9dkncZaGtQ1cPmqcnCWunfTsaENKbgoKi4eXjpwwUSbEYwU30aiiI/tp422ydy3Kg17Iqt1s4XqpZmTezykWra7dUyXfkuESk61E0AVCCSkTQTRXYryy8dJrWjAF/n6A3VnS/17Uhuj1x4CD20BkfQy6p5HpGxdc4GMTTnDzUL46ot6imeBXPHF0IJehh+tZk3bxpoxTDXECAwEDAgGGMA8GA1UdEwEB/wQFMAMBAf8wHQYDVR00BBYEFM+DkqQUA0dY379NnViaMIJAVTZ1MBAGCSsGAQQBgjcVAQQDAgEAMA0GCSqGSIAA41BAQCiSm5U7U6Y7zXdx+d1eJd0QmGgKayAAuYAD+MWNwC4NzFD8Yr7Bn06f/VnF6VGYPXa+Dvs7VLZewMNkp3i+VQpkBCKdhAV6q4sMZffbVrG1Rz7twW36J5G5vhNUhzZ1N20Lw6wtHg2S08X1vpTS5fAnyCZgSK3VPKfXnn1HLp7UH5/SWN2JbPL15r+wCW84b8nry1bGuDsepY7/u2uWfy/vpTJigeok2DH6HFf0ET3sE+7rsIAY+of0kWW5gNwQ4h0wv4Goqj+YQRAXXi2OZy1tHR1dfUUbwVENSFQtDnFA7X

En cas d'installation de plusieurs certificats dans le magasin de l'ordinateur local sur le serveur LDAP (facultatif)

1. Dans une situation de certificats d'identité multiples qui peuvent être utilisés par LDAPS et lorsqu'il y a une incertitude quant à savoir lequel est utilisé, ou lorsqu'il n'y a pas d'accès au serveur LDAPS, il est toujours possible d'extraire l'autorité de certification racine d'une capture de paquets effectuée sur le FTD.

2. Dans le cas où vous avez plusieurs certificats valides pour l'authentification du serveur dans le magasin de certificats de l'ordinateur local du serveur LDAP (tel que le contrôleur de domaine AD DS), il peut être remarqué qu'un certificat différent est utilisé pour les communications LDAP. La meilleure solution à ce problème consiste à supprimer tous les certificats inutiles du magasin de certificats de l'ordinateur local et à n'avoir qu'un seul certificat valide pour l'authentification du serveur.

Toutefois, s'il existe une raison légitime pour laquelle vous avez besoin de deux certificats ou plus et que vous disposez au moins d'un serveur LDAP Windows Server 2008, le magasin de certificats des services de domaine Active Directory (NTDS\Personal) peut être utilisé pour les communications LDAP.

Ces étapes montrent comment exporter un certificat compatible LDAPS d'un magasin de certificats d'ordinateur local de contrôleur de domaine vers le magasin de certificats de service des services de domaine Active Directory (NTDS\Personal).

- Accédez à la console MMC sur le serveur Active Directory, sélectionnez Fichier, puis cliquez sur Add/Remove Snap-in.
- Cliquer Certificates puis cliquez sur Add.
- Dans la Certificates snap-in, choisissez Computer account puis cliquez sur Next.
- Dans Select Computer, choisissez Local Computer, cliquez sur OK, puis cliquez sur Finish. Dans Add or Remove Snap-ins, cliquez sur OK.
- Dans la console des certificats d'un ordinateur qui contient un certificat utilisé pour l'authentification du serveur, cliquez avec le bouton droit sur le certificate, cliquez sur All Tasks, puis cliquez sur Export.

| <b>E</b>                                              | nsole1 - [Console Root\Certificates (Local C | omputer)\Personal\Certificates] | _ <b>D</b> X                   |
|-------------------------------------------------------|----------------------------------------------|---------------------------------|--------------------------------|
| 🚟 File Action View Favorites Windo                    | Help                                         |                                 | _ 8 ×                          |
| 🗢 🄿 🖄 📰 🐇 🖬 😹 🖬                                       |                                              |                                 |                                |
| Console Root                                          | Issued To Issued By                          | Expiration Date                 | Actions                        |
| △ 💭 Certificates (Local Computer)                     | arazor-WIN-E3SKFJQD6J7-CA razor-WIN-E3SK     | JQD6J7-CA 3/22/2026             | Certificates                   |
| Certificates                                          | supinto-WIN-FNJVP9QUEH9-CA supinto-WIN-FN    | JVP9QUEH9-CA 2/23/2025          | More Actions                   |
| Trusted Root Certification Autho                      |                                              | Open                            | WIN-E3SKEIOD617 razor local    |
| Enterprise Trust<br>Intermediate Certification Author |                                              | All Tasks   Op                  | en 🕨                           |
| Trusted Publishers                                    |                                              | Cut Re                          | quest Certificate with New Key |
| Untrusted Certificates                                |                                              | Copy Re                         | new Certificate with New Key   |
| Third-Party Root Certification Au                     |                                              | Delete Ma                       | anage Private Keys             |
| Client Authentication Issuer                          |                                              | Properties Ad                   | vanced Operations              |
| Client Authentication issuers     Other People        |                                              |                                 | · · · · ·                      |
| Remote Desktop                                        |                                              | Help                            | port                           |
| Certificate Enrollment Requests                       |                                              |                                 |                                |
| Smart Card Trusted Roots                              |                                              |                                 |                                |
| Trusted Devices                                       |                                              |                                 |                                |
| Web Hosting                                           |                                              |                                 |                                |
|                                                       | III                                          | >                               |                                |
| Export a certificate                                  |                                              |                                 |                                |

• Exporter le certificat dans le pfx dans les sections suivantes. Référez-vous à cet article pour savoir comment exporter un certificat dans le pfx format à partir de MMC :

https://www.cisco.com/c/en/us/support/docs/security/web-security-appliance/118339-technote-wsa-00.html.

- Une fois l'exportation du certificat terminée, accédez à Add/Remove Snap-in activé MMC console. Cliquer Certificates puis cliquez sur Add.
- Choisir Service account puis cliquez sur Next.

| Certificates snap-in                              | X |
|---------------------------------------------------|---|
| This snap-in will always manage certificates for: |   |
| Service account     O Computer account            |   |
|                                                   |   |

- Dans la Select Computer, choisissez Local Computer et cliquez sur Next.
- Choisir Active Directory Domain Services puis Cliquez sur Finish.

| Certificates                                                                                                    | s snap-in            |
|----------------------------------------------------------------------------------------------------|----------------------|
| Select a service account to manage on the local co                                                                                                    | omputer.             |
| Active Directory Certificate Services<br>Active Directory Domain Services<br>Active Directory Web Services<br>AD FS Windows Service<br>Application Experience<br>Application Host Helper Service<br>Application Identity<br>Application Information<br>Application Layer Gateway Service<br>Application Management<br>ASP.NET State Service<br>Background Intelligent Transfer Service<br>Background Tasks Infrastructure Service<br>Base Filtering Engine |                      |
|                                                                                                    | < Back Finish Cancel |

- Sur la page Add/Remove Snap-ins , cliquez sur OK.
- Accroissement Certificates Services (Active Directory Domain Services) puis cliquez sur NTDS\Personal.
- Cliquer avec le bouton droit NTDS\Personal, cliquez sur All Tasks, puis cliquez sur Import.

| Console1 - [Console Roo                    | ot\Certificates - Service (Active Directory Domain Services) on Local Compu | ter\NTDS\Personal] |
|--------------------------------------------|-----------------------------------------------------------------------------|--------------------|
| 🚟 File Action View Favorites Window H      | Help                                                                        | _ & ×              |
| 🗢 🌳 🗖 📰 📋 🖻 📑                              |                                                                             |                    |
| Console Root OI                            | bject Type                                                                  | Actions            |
| Certificates (Local Computer)              | Certificates                                                                | NTDS\Personal      |
| Certificates - Service (Active Directory D |                                                                             | More Actions       |
| ▶ 🔂 NT Find Certificates                   |                                                                             |                    |
| ▶ 🗂 NT All Tasks                           | Find Certificates                                                           |                    |
| NT View                                    | Import                                                                      |                    |
| New Window from Here                       | Advanced Operations                                                         |                    |
| New Taskpad View                           |                                                                             |                    |
| NT Refresh                                 |                                                                             |                    |
| Export List                                |                                                                             |                    |
| Help                                       |                                                                             |                    |
|                                            |                                                                             |                    |
| < III >                                    |                                                                             | ]                  |
| Add a certificate to a store               |                                                                             |                    |

- Sur la page Certificate Import Wizard écran de bienvenue, cliquez sur Next.
- Dans l'écran Fichier à importer, cliquez sur Browseet localisez le fichier de certificat que vous avez exporté précédemment.
- Dans l'écran Ouvrir, vérifiez que l'échange d'informations personnelles (\*pfx,\*.p12) est sélectionné comme type de fichier, puis parcourez le système de fichiers pour localiser le certificat que vous avez exporté précédemment. Cliquez ensuite sur ce certificat.

|                             | Oper               | n               |                      |                 | x       |  |  |  |
|-----------------------------|--------------------|-----------------|----------------------|-----------------|---------|--|--|--|
| € 🕘 ▼ ↑ 📑 ኑ Lib             | raries > Documents |                 | ✓ ♂ Search Documents |                 |         |  |  |  |
| Organize 👻 New folder       |                    |                 |                      | •== •           |         |  |  |  |
| 🔆 Favorites                 | Name               | Date modified   | Туре                 | Size            |         |  |  |  |
| Desktop                     | 🦻 Idapcert         | 4/25/2022 12:01 | Personal Informati   | 5 KB            |         |  |  |  |
| i Downloads 🗿 Recent places |                    |                 |                      |                 |         |  |  |  |
| 詞 Libraries                 |                    |                 |                      |                 |         |  |  |  |
| Documents                   |                    |                 |                      |                 |         |  |  |  |
| J Music                     |                    |                 |                      |                 |         |  |  |  |
| Pictures                    |                    |                 |                      |                 |         |  |  |  |
| Computer                    |                    |                 |                      |                 |         |  |  |  |
| 🙀 Network                   |                    |                 |                      |                 |         |  |  |  |
|                             |                    |                 |                      |                 |         |  |  |  |
| File na                     | me: Idapcert       |                 | ✓ Persona            | Information Exc | hange 🗸 |  |  |  |
|                             |                    |                 | Op                   | en Ca           | ancel   |  |  |  |

- Cliquer Open puis cliquez sur Next.
- Dans l'écran Mot de passe, entrez le mot de passe que vous avez défini pour le fichier, puis cliquez sur Next.
- Sur la page Magasin de certificats, assurez-vous que l'option Placer tous les certificats est sélectionnée et lisez Magasin de certificats : NTDS\Personal puis cliquez sur Next.

| € | 🕖 Certificate Import Wizard                                                                              |  |  |  |  |  |  |  |  |
|---|----------------------------------------------------------------------------------------------------|--|--|--|--|--|--|--|--|
|   |                                                                                                    |  |  |  |  |  |  |  |  |
|   | Certificate Store                                                                                        |  |  |  |  |  |  |  |  |
|   | Certificate stores are system areas where certificates are kept.                                         |  |  |  |  |  |  |  |  |
|   | Windows can automatically select a certificate store, or you can specify a location for the certificate. |  |  |  |  |  |  |  |  |
|   | $\bigcirc$ Automatically select the certificate store based on the type of certificate                   |  |  |  |  |  |  |  |  |
|   | Iace all certificates in the following store                                                             |  |  |  |  |  |  |  |  |
|   | Certificate store:                                                                                       |  |  |  |  |  |  |  |  |
|   | NTDS\Personal Browse                                                                                     |  |  |  |  |  |  |  |  |
|   |                                                                                                    |  |  |  |  |  |  |  |  |
|   |                                                                                                    |  |  |  |  |  |  |  |  |
|   |                                                                                                    |  |  |  |  |  |  |  |  |
|   |                                                                                                    |  |  |  |  |  |  |  |  |
|   | Learn more about <u>certificate stores</u>                                                               |  |  |  |  |  |  |  |  |
|   |                                                                                                    |  |  |  |  |  |  |  |  |
|   | Next Cancel                                                                                              |  |  |  |  |  |  |  |  |

х

• Sur la page Certificate Import Wizard écran de fin, cliquez sur Finish. Un message s'affiche pour indiquer que l'importation a réussi. Cliquer OK. Le certificat a été importé sous le magasin de certificats : NTDS\Personal.

| Console1 - [Console Root\Certific                                                                                                    | ates - Service (Active Directory | Domain Services) on Local C | Computer\NTDS\Pe | ersonal\Certificates] | _ 🗆 X        |
|----------------------------------------------------------------------------------------------------|----------------------------------|-----------------------------|------------------|-----------------------|--------------|
| 藩 File Action View Favorites Window                                                                                                    | / Help                           |                             |                  |                       | _ & ×        |
| 🗢 🤿 🖄 📰 🔏 🖏 🔀 🖬 🖉                                                                                                    |                                  |                             |                  |                       |              |
| Console Root                                                                                                    | Issued To 📩                      | Issued By                   | Expiration Date  | Actions               |              |
| Certificates (Local Computer)                                                                                                    | razor-WIN-E3SKFJQD6J7-CA         | razor-WIN-E3SKFJQD6J7-CA    | 3/22/2026        | Certificates          |              |
| Certificates - Service (Active Directory D     Image: A Image: Active Directory D     Image: A Image: Active Directory D     Image: Active Directory D     Image: Active D     Image: Active D     Image: Actined D     Image: Active D     Image: Active D     Image: Active D | WIN-E3SKFJQD6J7.razor.local      | razor-WIN-E3SKFJQD6J7-CA    | 4/25/2023        | More Actions          | •            |
| Certificates                                                                                                    |                                  |                             |                  | WIN-E3SKFJQD6J7.r     | azor.local 🔺 |
| NIDS\Trusted Koot Certification Au     MTDS\Enterprise Trust     MTDS\Intermediate Certification Au     MTDS\Intermediate Certificates     MTDS\Untrusted Publishers     MTDS\Third-Party Root Certification     MTDS\Trusted People     MTDS\Client Authentication Issuers                                                                                                    |                                  |                             |                  | More Actions          | ,            |
| < <u> </u>                                                                                                    | < III                            |                             | >                |                       |              |
| NTDS\Personal store contains 2 certificates.                                                                                                    |                                  |                             |                  |                       |              |

## **Configurations FMC**

#### Vérifier les licences

Pour déployer la configuration AnyConnect, le FTD doit être enregistré auprès du serveur de licences Smart et une licence Plus, Apex ou VPN Only valide doit être appliquée au périphérique.

Configurer le domaine

1. Naviguez jusqu'à System > Integration. Naviguez jusqu'à Realms, puis cliquez sur Add Realm, comme le montre cette image :

| Overview Analy | ysis Policies D | Devices Objects  | AMP Intelligence  |           |                   |                    |           |         |             |         |            | <b>%</b>  | Deploy Sy | stem Help 🔻               | admin 🔻  |
|----------------|-----------------|------------------|-------------------|-----------|-------------------|--------------------|-----------|---------|-------------|---------|------------|-----------|-----------|---------------------------|----------|
|                |                 |                  |                   |           |                   | Configuration      | Users     | Domains | Integration | Updates | Licenses v | Logging v | Health •  | <sup>1</sup> Monitoring • | Tools •  |
|                | 3               |                  |                   |           |                   |                    |           |         | 2           |         |            |           |           |                           |          |
| Cloud Services | Realms          | Identity Sources | High Availability | eStreamer | Host Input Client | Smart Software Man | ager On-I | Prem    |             |         |            |           |           |                           |          |
| Realms         | Realm Sequences | s Sync Results   |                   |           |                   |                    |           |         |             |         |            |           |           |                           | 4        |
|                |                 |                  |                   |           |                   |                    |           |         |             |         |            |           | Compa     | re Realms                 | id Realm |
| Name -         | Description     | -                |                   |           |                   | AD Delevery Demail | -         |         | Base DN     |         |            |           | Charles   |                           |          |

2. Remplissez les champs affichés en fonction des informations collectées à partir du serveur Microsoft pour les LDAP. Avant cela, importez le certificat d'autorité de certification racine qui a signé le certificat de service LDAP sur le serveur Windows sous Objects > PKI > Trusted CAs > Add Trusted CA, car il est référencé dans la sectionDirectory Server Configuration du royaume. Une fois terminé, cliquez sur ok.

| Firepower Manag<br>Objects / Object Manage                           | ement Center Overview Analy                                             | sis Policies Devices Objects AMP Intelligence                                   |                       | Deploy Q 🚱 🔅 (                                                                                         | admin 🔹           |
|----------------------------------------------------------------------|-------------------------------------------------------------------------|---------------------------------------------------------------------------------|-----------------------|----------------------------------------------------------------------------------------------------|-------------------|
| AAA Server     Access List     Address Pools     Application Elitere | Trusted CAs<br>Trusted certificate authority (CA) object                | represents a CA public key certificate belonging to a trusted CA. You can use e | xternal CA objects in | Add Trusted CA Q. Filter SSL policy, realm configurations and ISE/ISE-PIC connection                   | on.               |
| AS Path<br>Cipher Suite List<br>Community List                       | Name<br>ISRG-Root-X1<br>Izence.com                                      |                                                                                 |                       | Value<br>CN=ISRG Root X1, ORG=Internet Security Research G<br>CN=Izenoe.com, ORG=IZENPE S.A., C=ES     | 11                |
| DNS Server Group     External Attributes     Eile List               | LDAPS-ROOT-CERT<br>Microsec-e-Szigno-Root-CA-2009                       | Edit Trusted Certificate Authority                                              | 0                     | CN=razor-WIN-E3SKFJQD6J7-CA<br>CN=Microsec e-Szigno Root CA 2009, ORG=Microse                          | 11                |
| FlexConfig     Geolocation     Interface                             | NetLock-Arany-Class-Gold-FAtanAosAtv<br>OISTE-WISeKey-Global-Root-GA-CA | Name:<br>LDAPS-ROOT-CERT                                                        |                       | CN=NetLock Arany (Class Gold) FA tanA2sÅtvÅjny,<br>CN=OISTE WISeKey Global Root GA CA, ORG=WISeK       | /1                |
| Key Chain<br>Network<br>V PKI                                        | OISTE-WISeKey-Global-Root-GB-CA<br>OISTE-WISeKey-Global-Root-GC-CA      | Subject:<br>Common Name: razor-WIN-E3SKFJQD6J7-CA<br>Organization:              |                       | CN=OISTE WISeKey Global Root GB CA, ORG=WISeK<br>CN=OISTE WISeKey Global Root GC CA, ORG=WISeK         | /1                |
| Cert Enrollment<br>External Cert Groups<br>External Certs            | QuoVadis-Root-CA-1-G3<br>QuoVadis-Root-CA-2                             | Organization Unit:<br>Issuer:<br>Common Name: razor-WIN-E3SKFJQD6J7-CA          |                       | CN=QuoVadis Root CA 1 G3, ORG=QuoVadis Limited,<br>CN=QuoVadis Root CA 2, ORG=QuoVadis Limited, C=     | /1                |
| Internal CA Groups<br>Internal CAs<br>Internal Cert Groups           | QuoVadis-Root-CA-3<br>QuoVadis-Root-CA-3-G3                             | Organization:<br>Organization Unit:<br>Not Valid Before:                        |                       | CN=QuoVadis Root CA 3, ORG=QuoVadis Limited, C=<br>CN=QuoVadis Root CA 3 G3, ORG=QuoVadis Limited,     | 11                |
| Internal Certs<br>Trusted CA Groups<br>Trusted CAs                   | QuoVadis-Root-Certification-Authority<br>Secure-Global-CA               | Mar 22 14:33:15 2021 GMT<br>Not Valid After:<br>Mar 22 14:43:15 2026 GMT        |                       | CN=QueVadis Root Certification Authority, ORG=QueV<br>CN=Secure Global CA, ORG=SecureTrust Corporation | 11                |
| Policy List<br>Port                                                  | SecureTrust-CA                                                          | Install Certificate Cance                                                       | el Save               | CN*SecureTrust CA, ORG*SecureTrust Corporation,<br>Displaying 81 - 100 of 125 rows  < < Page 5         | / ⊒<br>017 > >  C |

#### Add New Realm

| Name*                                               | Description                   |  |  |  |  |
|-----------------------------------------------------|-------------------------------|--|--|--|--|
| LDAP-Server                                         |                               |  |  |  |  |
| Туре                                                |                               |  |  |  |  |
| LDAP                                                |                               |  |  |  |  |
| Directory Username*                                 | Directory Password*           |  |  |  |  |
| Administrator@razor.local                           |                               |  |  |  |  |
| E.g. user@domain.com                                |                               |  |  |  |  |
| Base DN*                                            | Group DN*                     |  |  |  |  |
| DC=razor,DC=local                                   | DC=razor,DC=local             |  |  |  |  |
| E.g. ou=group,dc=cisco,dc=com                       | E.g. ou=group,dc=cisco,dc=com |  |  |  |  |
| Directory Server Configuration                      |                               |  |  |  |  |
| <ul> <li>WIN-E3SKFJQD6J7.razor.local:636</li> </ul> |                               |  |  |  |  |
| Hostname/IP Address*                                | Port*                         |  |  |  |  |
| WIN-E3SKFJQD6J7.razor.local                         | 636                           |  |  |  |  |
| Encryption                                          | CA Certificate*               |  |  |  |  |
| LDAPS                                               | LDAPS-ROOT-CERT V +           |  |  |  |  |
| Interface used to connect to Directory server (i)   |                               |  |  |  |  |
| Resolve via route lookup                            |                               |  |  |  |  |
| Choose an interface                                 |                               |  |  |  |  |
| Default: Management/Diagnostic Interface            | $\sim$                        |  |  |  |  |
| Test                                                |                               |  |  |  |  |
| Add another directory                               |                               |  |  |  |  |

0 X

3. Cliquer Test afin de s'assurer que FMC peut se lier correctement avec le nom d'utilisateur et le mot de passe du répertoire fournis à l'étape précédente. Puisque ces tests sont initiés à partir du FMC et non par l'intermédiaire d'une des interfaces routables configurées sur le FTD (comme l'intérieur, l'extérieur, dmz), une connexion réussie (ou échouée) ne garantit pas le même résultat pour l'authentification AnyConnect puisque les demandes d'authentification LDAP AnyConnect sont initiées à partir de l'une des interfaces routables FTD.

| Add Directory                                                                                                    | @ ×                 |
|----------------------------------------------------------------------------------------------------|---------------------|
| Hostname/IP Address*<br>WIN-E3SKFJQD6J7.razor.loc                                                                             | Port*<br>636        |
| Encryption                                                                                                    | CA Certificate*     |
| LDAPS                                                                                                    | LDAPS-ROOT-CERT V + |
| Interface used to connect to Dire<br>Resolve via route lookup<br>Choose an interface<br>Default: Management/Diag<br>Test Test | ctory server i      |
|                                                                                                    | Cancel OK           |

4. Activez le nouveau domaine.

| Quere de      |                           |                            |                           |                          |         |             |                | •                  | Dealers     | 11-1         | - 41    |
|---------------|---------------------------|----------------------------|---------------------------|--------------------------|---------|-------------|----------------|--------------------|-------------|--------------|---------|
| Overview Anal | iysis Policies Devices Ob | jects AMP Intelligence     |                           |                          |         |             |                | 10                 | Deploy Syst | tem Help +   | admin * |
|               |                           |                            |                           | Configuration User       | Domains | Integration | Updates Lie    | censes • Logging • | Health *    | Monitoring * | Tools • |
|               |                           |                            |                           |                          |         |             |                |                    |             |              |         |
| Cloud Service | Realms Identity So        | rces High Availability eSt | treamer Host Input Client | Smart Software Manager O | n-Prem  |             |                |                    |             |              |         |
|               |                           |                            |                           |                          |         |             |                |                    |             |              |         |
| Realms        | Realm Sequences Sync R    | esults                     |                           |                          |         |             |                |                    |             |              |         |
|               |                           |                            |                           |                          |         |             |                |                    | Compar      | e Realms Ad  | d Realm |
|               |                           |                            |                           |                          |         |             |                |                    |             |              |         |
| Name +        | Description               | Туре                       | Domain                    | AD Primary Domain        |         | Base DN     |                |                    | State       |              |         |
| AC-Local      |                           | LOCAL                      | Global                    |                          |         |             |                |                    | C Enable    | sd 🕂         | / B 🗑   |
| LDAP          |                           | AD                         | Global                    | cisco01.com              |         | OU=Users,OU | J=CISCO,DC=cis | sco01,DC=com       | C Enable    | sd 🛨         | / fa 🗑  |
| LDAP-Server   |                           | AD                         | Global                    | razor.local              |         | DC=razor,DC | =local         |                    | C Enable    | sd 🛨 /       | / ¶a 🗑  |

Configurer AnyConnect pour la gestion des mots de passe

1. Choisissez le profil de connexion existant ou créez-en un nouveau, s'il s'agit d'une configuration initiale d'AnyConnect. Ici, un profil de connexion existant nommé «

AnyConnect-AD » mappé avec l'authentification locale est utilisé.

| Overview Analysis Policies Devices Objects AMP Intel   | lligence                                                                               |                  | 🎙 Deploy System Help 🔻 admin 🔻  |
|--------------------------------------------------------|----------------------------------------------------------------------------------------|------------------|---------------------------------|
| Device Management Device Upgrade NAT VPN > Remote Acce | QoS Platform Settings FlexConfig Certificates                                          |                  |                                 |
| AnyConnect<br>Enter Description                        |                                                                                        |                  | Save Save                       |
|                                                        |                                                                                        |                  | Policy Assignments (1)          |
|                                                        |                                                                                        | Local Realm: asa | Dynamic Access Policy: Hostscan |
| Connection Profile Access Interfaces Advanced          |                                                                                        |                  |                                 |
|                                                        |                                                                                        |                  |                                 |
|                                                        |                                                                                        |                  | 0                               |
| Name                                                   | ААА                                                                                    | Group Policy     |                                 |
| DefaultWEBVPNGroup                                     | Authentication: Mone<br>Authorization: Mone<br>Accounting: Mone                        | DftGrpPolicy     | / 0                             |
| AnyConnect                                             | Authentication: Radius (RADIUS)<br>Authorization: Radius (RADIUS)<br>Accounting: Assoc | DftGrpPolicy     | / 6                             |
| AnyConnect-AD                                          | Authentication: LOCAL<br>Authorization: Mone<br>Accounting: Mone                       | AnyConnect-Group | / 9                             |

2. Modifiez le profil Connection et mappez le nouveau serveur LDAP configuré aux étapes précédentes, sous les paramètres AAA du profil Connection. Une fois terminé, cliquez sur save dans l'angle supérieur droit.

| Firepower Management Center<br>Devices / VPN / Edit Connection Profile | Analysis Policies Devices Objects AMP Intelligence                                             | Deploy 🔍 💕 🌣 🔞 admin 🔻                            |
|------------------------------------------------------------------------|------------------------------------------------------------------------------------------------|---------------------------------------------------|
| AnyConnect                                                             |                                                                                                | Save Cancel                                       |
| Enter Description                                                      |                                                                                                | Policy Assignments (1)                            |
| Connection Profile Access Interfaces Advanced                          | Edit Connection Profile                                                                        | Local Realm: None Dynamic Access Policy: Hostscan |
|                                                                        | Connection Profile:* AnyConnect-AD                                                             |                                                   |
|                                                                        | Group Policy:* AnyConnect-Group +                                                              | +                                                 |
| Name                                                                   | Edit Group Policy<br>Client Address Assignment AAA Aliases                                     |                                                   |
| DefaultWEBVPNGroup                                                     | Authentication                                                                                 | /1                                                |
| AnyConnect                                                             | Authentication Method: AAA Only v                                                              | /1                                                |
| AnvConnect-AD                                                          | Authentication Server: LDAP-Server (AD)                                                        | 11                                                |
|                                                                        | Fallback to LOCAL Authentication                                                               |                                                   |
|                                                                        | Use secondary authentication                                                                   |                                                   |
|                                                                        | Authorization                                                                                  |                                                   |
|                                                                        | Authorization Server: Use same authentication server 🔻                                         |                                                   |
|                                                                        | Allow connection only if user exists in authorization database<br>Configure LDAP Attribute Map |                                                   |
|                                                                        | Accounting                                                                                     |                                                   |
|                                                                        | Accounting Server:                                                                             |                                                   |
|                                                                        | <ul> <li>Advanced Settings</li> </ul>                                                          |                                                   |
|                                                                        | Strip Realm from username                                                                      |                                                   |
|                                                                        | Cancel Save                                                                                    |                                                   |
|                                                                        |                                                                                                |                                                   |
|                                                                        |                                                                                                |                                                   |
|                                                                        |                                                                                                |                                                   |
|                                                                        |                                                                                                |                                                   |

3. Activez la gestion des mots de passe sous AAA > Advanced Settings et enregistrez la configuration.

| Overview Analysis Policies Devices Objects AMP Intell Device Management Device Upgrade NAT VPN > Remote Acces | s QoS Platform Settings FlexConfig Certificates                                                                                                    | 🇛 Deploy System Help <b>+ admin +</b>                                             |
|----------------------------------------------------------------------------------------------------|----------------------------------------------------------------------------------------------------|-----------------------------------------------------------------------------------|
| AnyConnect                                                                                                    |                                                                                                    | Save 🚺 Cancel                                                                     |
| samaa sekse genoen                                                                                            |                                                                                                    | Policy Assignments (1)<br>Local Realm: asa Dynamic Access Policy: <u>Hostscan</u> |
| Connection Profile Access Interfaces Advanced                                                                 | Edit Connection Profile ? ×                                                                                                    |                                                                                   |
| Name                                                                                                    | Connection Profile:* AnyConnect-AD<br>Group Policy:* AnyConnect-Group<br>Edit Group Policy                                                                                                    | 0                                                                                 |
| DefaultWEBVPNGroup                                                                                            | Client Address Assignment AAA Aliases                                                                                                    | / 9                                                                               |
| AnyConnect                                                                                                    | LDAP-Server (AD)                                                                                                    | ×8                                                                                |
| AnyConnect-AD                                                                                                 | Use secondary authentication                                                                                                    | /8                                                                                |
|                                                                                                    | Authorization Authorization Server: Use same authentication server ¥                                                                                                    |                                                                                   |
| sjobs                                                                                                    | Allow connection only if user exists in authorization database<br>Configure LDAP Attribute Map                                                                                                    | / 5                                                                               |
|                                                                                                    | Configure LDAP Attribute Map Accounting Accounting Server:     Advanced Settings     Strip Group from username     Strip Group from username     Enable Password Management     enable Vase:     1 days prior to password expiration     Notify user on the day of password expiration     Save Cancel |                                                                                   |

#### Déploiement

1. Une fois la configuration terminée, cliquez sur le boutonDeploy en haut à droite.

| Overview | Analysis | Policies | Devices | Objects | AMP | Intelligence |
|----------|----------|----------|---------|---------|-----|--------------|

2. Cochez la case en regard de la configuration FTD qui lui est appliquée, puis cliquez sur Deploy, comme le montre cette image :

n Deploy System Help v admin v

| Overview   | Analysis Policies   | Devices Objects        | AMP Intelligence |                      |      |       |                      |         | 9 Deploy System          | Help <b>+ admin +</b> |
|------------|---------------------|------------------------|------------------|----------------------|------|-------|----------------------|---------|--------------------------|-----------------------|
|            |                     |                        |                  |                      |      |       |                      |         | Deployment               | Deployment History    |
| <b>T</b> Q | Search using device | name, user name, type, | group or status  |                      |      |       |                      |         | 1 device<br>Deploy time: | Estimate Deploy       |
| •          | Device              |                        | Modified by      | Inspect Interruption | Туре | Group | Last Deploy Time     | Preview | Status                   |                       |
| > 🛛        | 10.197.224.190_FT   | D1                     | admin            |                      | FTD  |       | May 30, 2022 7:34 AM | ₿.      | Pending                  |                       |

Configuration finale

Il s'agit de la configuration affichée dans l'interface de ligne de commande du FTD après le déploiement réussi.

Configuration AAA

<#root>

```
> show running-config aaa-server
```

## **Configuration AnyConnect**

#### <#root>

```
> show running-config webvpn
```

webvpn

enable Outside

anyconnect image disk0:/csm/anyconnect-win-4.10.01075-webdeploy-k9.pkg 1 regex "Windows"

anyconnect profiles FTD-Client-Prof disk0:/csm/ftd.xml

anyconnect enable

tunnel-group-list enable

cache

no disable

error-recovery disable

```
> show running-config tunnel-group
```

```
tunnel-group AnyConnect-AD type remote-access
tunnel-group AnyConnect-AD general-attributes
address-pool Pool-1
```

authentication-server-group LDAP-Server

default-group-policy AnyConnect-Group

password-management password-expire-in-days 1

tunnel-group AnyConnect-AD webvpn-attributes

group-alias Dev enable

> show running-config group-policy AnyConnect-Group

group-policy

AnyConnect-Group

internal

<----- Group-Policy configuration that is mapped once the user is authenticated</pre>

group-policy AnyConnect-Group attributes

vpn-simultaneous-logins 3

vpn-idle-timeout 35791394

vpn-idle-timeout alert-interval 1

vpn-session-timeout none

vpn-session-timeout alert-interval 1

vpn-filter none

vpn-tunnel-protocol ikev2 ssl-client

<----- LDAPs Serve

<---- Password-management

split-tunnel-network-list value Remote-Access-Allow default-domain none split-dns none split-tunnel-all-dns disable client-bypass-protocol disable vlan none address-pools none webvpn anyconnect ssl dtls enable anyconnect mtu 1406 anyconnect firewall-rule client-interface public none anyconnect firewall-rule client-interface private none anyconnect ssl keepalive 20 anyconnect ssl rekey time none anyconnect ssl rekey method none anyconnect dpd-interval client 30 anyconnect dpd-interval gateway 30 anyconnect ssl compression none anyconnect dtls compression none anyconnect modules value none anyconnect profiles value FTD-Client-Prof type user anyconnect ask none default anyconnect anyconnect ssl df-bit-ignore disable

> show running-config ssl

#### ssl trust-point ID-New-Cert Outside

<----- FTD ID-cert trustpoint name mapped to the outside interface on which AnyConnect Connections

# Vérification

Connexion à AnyConnect et vérification du processus de gestion des mots de passe pour la connexion utilisateur

1. Établissez une connexion au profil de connexion concerné. Une fois qu'il a été déterminé lors de la connexion initiale que le mot de passe doit être modifié puisque le mot de passe précédent a été rejeté par le serveur Microsoft au moment de son expiration, l'utilisateur est invité à modifier le mot de passe.

| S Cisco AnyConnect   FTD-Hostname                          |                                                                                                    |  |
|------------------------------------------------------------|----------------------------------------------------------------------------------------------------|--|
| Group: Dev v<br>Username: edmn<br>Password: [<br>OK Cancel | Cisco AnyConnect Secure Mobility Client - X VPR Contacting FTD-Hosthame. FTD-Hosthame Connect                                 |  |
|                                                            |                                                                                                    |  |
| Continue                                                   | a new<br>strue.<br>© Cisco AnyConnect Secure Mobility Client – ×<br>VPIE<br>Contacting FTD-Hostname.<br>FTD-Hostname Continue |  |
|                                                            | Care and a second                                                                                                    |  |

2. Une fois que l'utilisateur a entré le nouveau mot de passe de connexion, la connexion est établie avec succès.

| 🚳 Cisco AnyC  | onnect Secure Mobility Client                      |   | _ |           | ×              |
|---------------|----------------------------------------------------|---|---|-----------|----------------|
|               | VPN:<br>Connected to FTD-Hostname.<br>FTD-Hostname | ~ |   | Disconnec | t              |
| 00:02:43      |                                                    |   |   |           | IPv4           |
| <b>\$</b> (i) |                                                    |   |   |           | diala<br>cisco |

3. Vérifiez la connexion utilisateur sur l'interface de ligne de commande FTD :

```
<#root>
```

FTD\_2# sh vpn-sessiondb anyconnect

Session Type: AnyConnect

 Username
 : admin

 Index
 : 7

 <------ Username, IP address assigned information of the client</td>

 Assigned IP
 : 10.1.x.x

 Public IP
 : 10.106.xx.xx

 Protocol
 :

 AnyConnect-Furth SSL-Tunnel

 License
 : AnyConnect-Furth (1)none SSL-Tunnel: (1)AES-GCM-256 DTLS-Tunnel: (1)AES-GCM-256

Hashing : AnyConnect-Parent: (1)none SSL-Tunnel: (1)SHA384 DTLS-Tunnel: (1)SHA384

| Bytes Tx     | : | 16316                   | Bytes Rx     | : | 2109          |
|--------------|---|-------------------------|--------------|---|---------------|
| Group Policy | : | AnyConnect-Group        | Tunnel Group | : | AnyConnect-AD |
| Login Time   | : | 13:22:24 UTC Mon Apr 2  | 5 2022       |   |               |
| Duration     | : | Oh:00m:51s              |              |   |               |
| Inactivity   | : | Oh:00m:00s              |              |   |               |
| VLAN Mapping | : | N/A                     | VLAN         | : | none          |
| Audt Sess ID | : | 0ac5e0fa000070006266a09 | 90           |   |               |
| Security Grp | : | none                    | Tunnel Zone  | : | 0             |

# Dépannage

## Déboguages

Ce débogage peut être exécuté dans la CLI de diagnostic afin de dépanner les problèmes liés à la gestion des mots de passe : debug ldap 255.

Débogages de gestion des mots de passe

```
<#root>
[24] Session Start
[24] New request Session, context 0x0000148f3c271830, reqType = Authentication
[24] Fiber started
[24] Creating LDAP context with uri=ldaps://10.106.71.234:636
[24] Connect to LDAP server: ldaps://10.106.71.234:636, status = Successful
[24] supportedLDAPVersion: value = 3
[24] supportedLDAPVersion: value = 2
[24] Binding as *****@razor.local
[24] Performing Simple authentication for *****@razor.local to 10.106.71.234
[24] LDAP Search:
```

Base DN = [DC=razor,DC=local]

Filter = [sAMAccountName=admin]

Scope = [SUBTREE]

[24] User DN = [CN=admin,CN=Users,DC=razor,DC=local]

[24] Talking to Active Directory server 10.106.71.234

[24] Reading password policy for admin, dn:CN=admin,CN=Users,DC=razor,DC=local

[24] Read bad password count 3

[24] Binding as admin

[24] Performing Simple authentication for admin to 10.106.71.234

[24] Simple authentication for admin returned code (49) Invalid credentials

[24] Message (admin): 80090308: LdapErr: DSID-0C0903C5, comment: AcceptSecurityContext error, data 773,

[24] Checking password policy

[24] New password is required for admin

[24] Fiber exit Tx=622 bytes Rx=2771 bytes, status=-1

[24] Session End

[25] Session Start

[25] New request Session, context 0x0000148f3c271830, reqType = Modify Password

[25] Fiber started

[25] Creating LDAP context with uri=ldaps://10.106.71.234:636

[25] Connect to LDAP server: ldaps://10.106.71.234:636, status = Successful

- [25] supportedLDAPVersion: value = 3
- [25] supportedLDAPVersion: value = 2
- [25] Binding as \*\*\*\*\*@razor.local
- [25] Performing Simple authentication for \*\*\*\*\*@razor.local to 10.106.71.234
- [25] LDAP Search:

Base DN = [DC=razor, DC=local]

Filter = [sAMAccountName=admin]

Scope = [SUBTREE]

- [25] User DN = [CN=admin,CN=Users,DC=razor,DC=local]
- [25] Talking to Active Directory server 10.106.71.234
- [25] Reading password policy for admin, dn:CN=admin,CN=Users,DC=razor,DC=local

[25] Read bad password count 3

[25] Change Password for admin successfully converted old password to unicode

[25] Change Password for admin successfully converted new password to unicode

[25] Password for admin successfully changed

[25] Retrieved User Attributes:

- [25] objectClass: value = top
- [25] objectClass: value = person
- [25] objectClass: value = organizationalPerson
- [25] objectClass: value = user
- [25] cn: value = admin
- [25] givenName: value = admin
- [25] distinguishedName: value = CN=admin,CN=Users,DC=razor,DC=local
- [25] instanceType: value = 4
- [25] whenCreated: value = 20201029053516.0Z

| [25]   | whenChanged: value = 20220426032127.0Z                                                    |
|--------|-------------------------------------------------------------------------------------------|
| [25]   | displayName: value = admin                                                                |
| [25]   | uSNCreated: value = 16710                                                                 |
| [25]   | uSNChanged: value = 98431                                                                 |
| [25]   | name: value = admin                                                                       |
| [25]   | objectGUID: value =0.].LH9.4                                                              |
| [25]   | userAccountControl: value = 512                                                           |
| [25]   | <pre>badPwdCount: value = 3</pre>                                                         |
| [25]   | codePage: value = 0                                                                       |
| [25]   | countryCode: value = 0                                                                    |
| [25]   | badPasswordTime: value = 132610388348662803                                               |
| [25]   | lastLogoff: value = 0                                                                     |
| [25]   | lastLogon: value = 132484577284881837                                                     |
| [25]   | <pre>pwdLastSet: value = 0</pre>                                                          |
| [25]   | primaryGroupID: value = 513                                                               |
| [25]   | objectSid: value =7Z RQ                                                                   |
| [25]   | accountExpires: value = 9223372036854775807                                               |
| [25]   | logonCount: value = 0                                                                     |
| [25]   | sAMAccountName: value = admin                                                             |
| [25]   | sAMAccountType: value = 805306368                                                         |
| [25]   | userPrincipalName: value = *****@razor.local                                              |
| [25]   | <pre>objectCategory: value = CN=Person,CN=Schema,CN=Configuration,DC=razor,DC=local</pre> |
| [25]   | dSCorePropagationData: value = 20220425125800.0Z                                          |
| [25]   | dSCorePropagationData: value = 20201029053516.0Z                                          |
| [25]   | dSCorePropagationData: value = 16010101000000.0Z                                          |
| [25]   | lastLogonTimestamp: value = 132953506361126701                                            |
| [25]   | <pre>msDS-SupportedEncryptionTypes: value = 0</pre>                                       |
| [25]   | uid: value = *****@razor.local                                                            |
| [25] F | Fiber exit Tx=714 bytes Rx=2683 bytes, status=1                                           |

[25] Session End

## Erreurs courantes rencontrées lors de la gestion des mots de passe

En général, si la stratégie de mot de passe définie par Microsoft Server n'est pas respectée pendant que l'utilisateur fournit le nouveau mot de passe, la connexion se termine avec l'erreur « Le mot de passe ne répond pas aux exigences de la stratégie de mot de passe ». Par conséquent, assurez-vous que le nouveau mot de passe respecte la stratégie définie par Microsoft Server pour les LDAP.

| S Cisco AnyCon                     | nect   FTD-Hostname X                                                                                                    |                                                                                                    |  |
|------------------------------------|----------------------------------------------------------------------------------------------------|----------------------------------------------------------------------------------------------------|--|
| Cannot or<br>password<br>complexit | omplete password change because the password does not meet the<br>policy requirements. Check the minimum password length, password<br>y, and password history requirements. |                                                                                                    |  |
| Group:                             | Dev 🗸                                                                                                    | 😚 Cisco AnyConnect Secure Mobility Client — 🗆 🗙                                                                                                    |  |
| Username                           | e: admin                                                                                                    |                                                                                                    |  |
| Password                           | k                                                                                                    | Cannot complete password change because the password                                                                                                    |  |
|                                    | OK Cancel                                                                                                    | FTD-Hostname  Connect                                                                                                    |  |
|                                    |                                                                                                    |                                                                                                    |  |
|                                    |                                                                                                    |                                                                                                    |  |
|                                    |                                                                                                    | Cisco AnyConnect X                                                                                                    |  |
|                                    |                                                                                                    | Cannot complete password change because the password<br>does not meet the password policy requirements. Check the<br>minimum password length, password complexity, and<br>password history requirements. |  |
|                                    |                                                                                                    | ОК                                                                                                    |  |
|                                    |                                                                                                    |                                                                                                    |  |

## À propos de cette traduction

Cisco a traduit ce document en traduction automatisée vérifiée par une personne dans le cadre d'un service mondial permettant à nos utilisateurs d'obtenir le contenu d'assistance dans leur propre langue.

Il convient cependant de noter que même la meilleure traduction automatisée ne sera pas aussi précise que celle fournie par un traducteur professionnel.